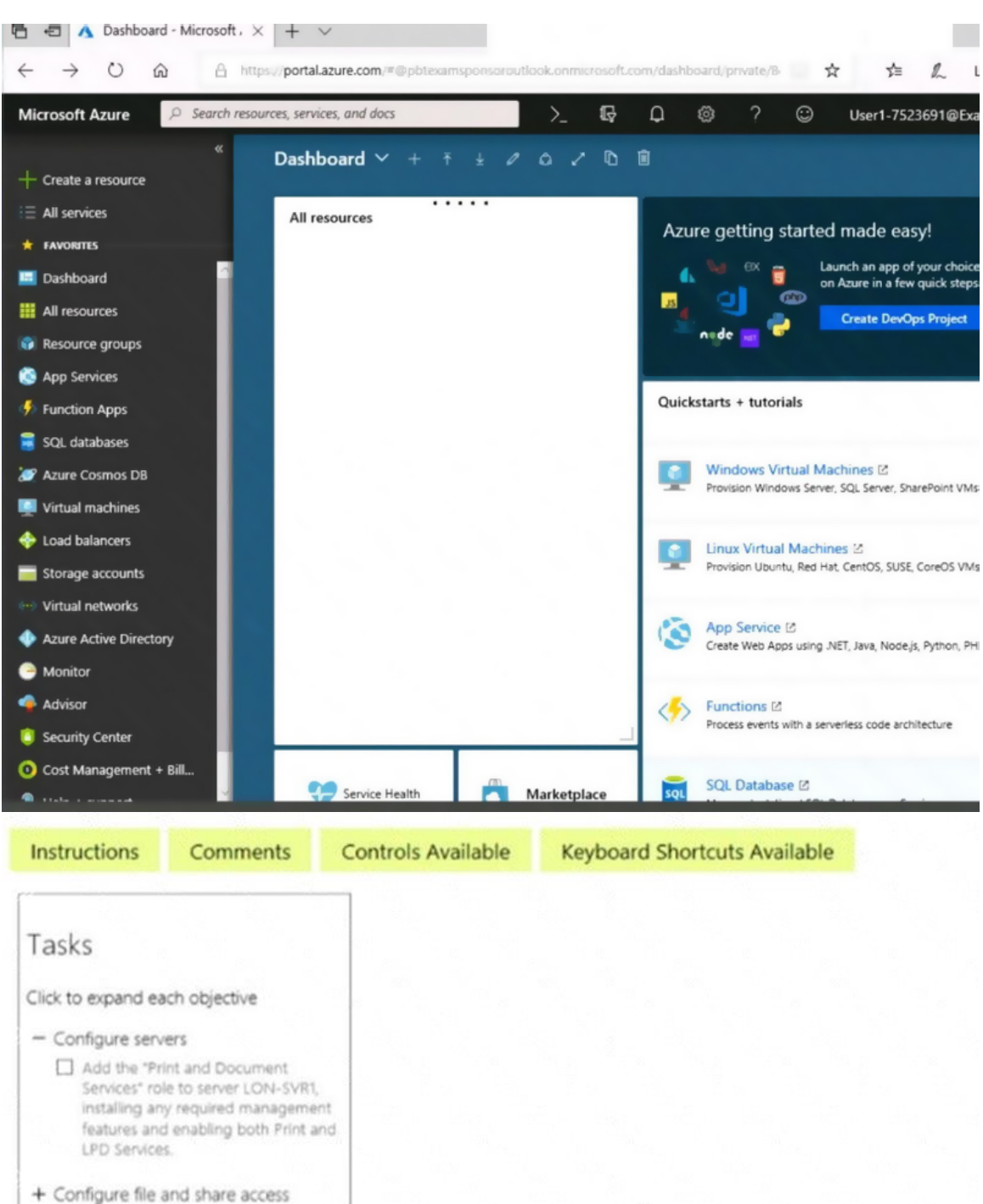

When you are finished performing all the tasks, click the `Next' button.

Note that you cannot return to the lab once you click the `Next' button. Scoring occur in the background while you complete the rest of the exam.

#### Overview

The following section of the exam is a lab. In this section, you will perform a set of tasks in a live

AZ-300 Exam Dumps AZ-300 PDF Dumps AZ-300 VCE Dumps AZ-300 Q&As https://www.ensurepass.com/AZ-300.html

environment. While most functionality will be available to you as it would be in a live environment, some functionality (e.g., copy and paste, ability to navigate to external websites) will not be possible by design. Scoring is based on the outcome of performing the tasks stated in the lab. In other words, it doesn't matter how you accomplish the task, if you successfully perform it, you will earn credit for that task.

Labs are not timed separately, and this exam may have more than one lab that you must complete. You can use as much time as you would like to complete each lab. But, you should manage your time appropriately to ensure that you are able to complete the lab(s) and all other sections of the exam in the time provided.

Please note that once you submit your work by clicking the Next button within a lab, you will NOT be able to return to the lab.

#### To start the lab

You may start the lab by clicking the Next button.

You need to allow RDP connections over TCP port 3389 to VM1 from the internet. The solution must prevent connections from the Internet over all other TCP ports.

What should you do from the Azure portal?

**Correct Answer:** See solution below. **Explanation:** Step 1: Create a new network security group

Step 2: Select your new network security group.

| myNetworkSecurityGroup - Inbound security rules |                               |  |  |  |  |
|-------------------------------------------------|-------------------------------|--|--|--|--|
|                                                 | 🕂 Add 🕸 Default rules         |  |  |  |  |
| Search (Ctrl+/)                                 | Search inbound security rules |  |  |  |  |
| 🜍 Overview                                      | PRIORITY NAME                 |  |  |  |  |
| Activity log                                    | No results.                   |  |  |  |  |
| Access control (IAM)                            |                               |  |  |  |  |
| Iags                                            |                               |  |  |  |  |
| 🔀 Diagnose and solve problems                   |                               |  |  |  |  |
| SETTINGS                                        |                               |  |  |  |  |
| :≝ Inbound security rules                       |                               |  |  |  |  |
| Outbound security rules                         |                               |  |  |  |  |
| 🛃 Network interfaces                            |                               |  |  |  |  |

Step 3: Select Inbound security rules, . Under Add inbound security rule , enter the following

Destination: Select Network security group, and then select the security group you created previously.

Destination port ranges: 3389

Protocol: Select TCP

| me > myNsg - Inbound security rules |       |          | ,                    | ¢ D  | >_ 🐯 🤅   | 0 🖸        | 7           |         |     |
|-------------------------------------|-------|----------|----------------------|------|----------|------------|-------------|---------|-----|
| myNsg - Inbound security            | rules |          |                      |      |          |            |             |         | * > |
| O Search (Ctrl+/)                   | «     | 🕇 Add 🔌  | PDefault rules       |      |          |            |             |         |     |
| Overview                            |       | PRIORITY | NAME                 | PORT | PROTOCOL | SOURCE     | DESTINATION | ACTION  |     |
| Activity log                        |       | 65000    | AllowVnetInBound     | Any  | Any      | VirtualNet | VirtualNet  | O Allow |     |
| Access control (IAM)                |       | 65001    | AllowAzureLoadBalanc | Any  | Any      | AzureLoad  | Any         | O Allow |     |
| 🖉 Tags                              |       | 65500    | DenyAllInBound       | Any  | Any      | Any        | Any         | O Deny  |     |
| X Diagnose and solve problems       |       |          |                      |      |          |            |             |         |     |

#### References:

https://docs.microsoft.com/en-us/azure/virtual-network/tutorial-filter-network-traffic

#### **QUESTION 51**

HOTSPOT You have an Azure Service Bus.

You create a queue named Queue1. Queue1 is configured as shown in the following exhibit.

| * Name O                                     |                                                                             |                         |         |
|----------------------------------------------|-----------------------------------------------------------------------------|-------------------------|---------|
| Queue1                                       |                                                                             |                         | ~       |
| Max queue s                                  | -                                                                           |                         |         |
| 1 GB                                         | te te                                                                       |                         |         |
| Message tim                                  | e to live O                                                                 |                         | ¥.      |
| Days                                         | Hours                                                                       | Minutes                 | Seconds |
| 0                                            | 2                                                                           | 0                       | 0       |
| Lock duratio                                 | n  Hours                                                                    | Minutes                 | Seconds |
| 0                                            | 0                                                                           | 5                       | 0       |
| Enable d<br>Enable d<br>Enable s<br>Enable s | uplicate detection<br>lead lettering on m<br>ressions ()<br>partitioning () | •<br>nessage expiration |         |

Use the drop-down menus to select the answer choice that completes each statement based on the information presented in the graphic. NOTE: Each correct selection is worth one point.

| If a message that has a TTL of four hours is written to Queue1 and is never read, the message will be [answer choice]. | deleted after two hours<br>deleted after four hours<br>deleted after two hours and five minutes<br>retained until manually deleted |   |  |
|----------------------------------------------------------------------------------------------------|----------------------------------------------------------------------------------------------------|---|--|
| If a message that has a TTL of two hours is written to Queue1, and then read after one hour,                           |                                                                                                    | - |  |
| the message will be [answer choice].                                                                                   | deleted immediately<br>deleted in five minutes<br>deleted in one hour<br>retained until manually deleted                           | 2 |  |

**Correct Answer:** 

AZ-300 Exam Dumps AZ-300 PDF Dumps AZ-300 VCE Dumps AZ-300 Q&As https://www.ensurepass.com/AZ-300.html